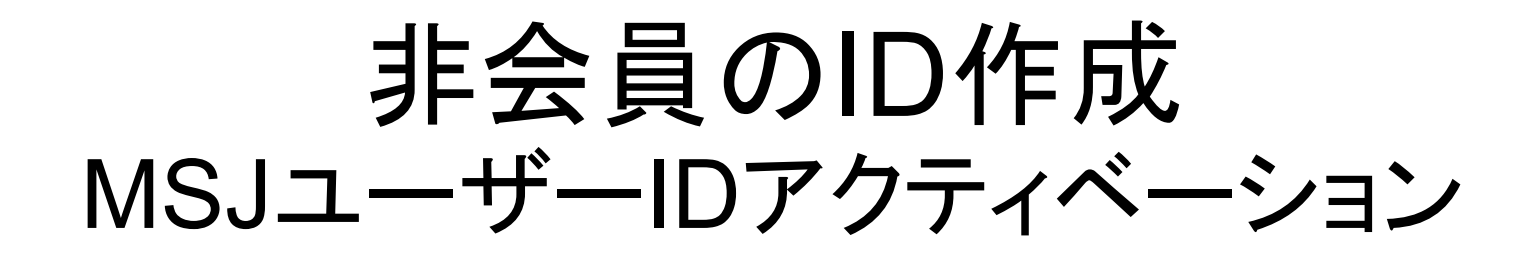

### このマニュアルは、入会希望者または会員でない特別講演者が日本数学会のオンライン講演申込・アブ ストラクト投稿システムを使用するためにあります。

非会員向けのIDは、該当する大会(年会、秋季総合 分科会)の準備期間に限り有効となります。

### 2010年11月02日版

# 事務局からメールが送られてきます。

### メールアドレス設定 受命レイ | ×

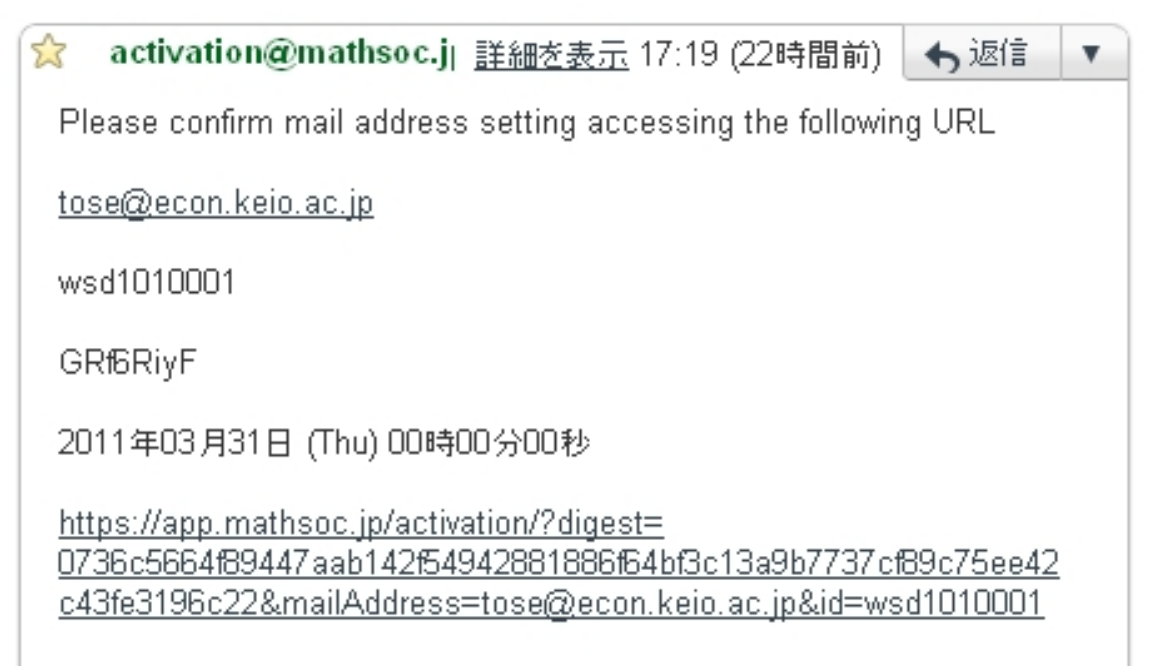

上の日付にあるURLにアクセスしてください。次のページのパスワード設定画面に行きます。

## パスワードを設定します。

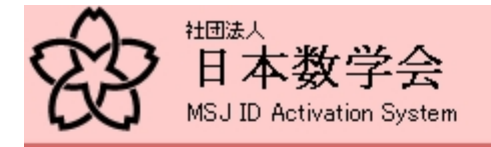

#### 日本数学会 ID Activation

#### 日本数学会 ID Activation System

パスワードの設定

STEP: 1. 情報の確認 → 2. メールアドレスの設定 → 3. メールの送付 → 4. パスワードの設定 → 5. アクティベーション終了

| パスワード                                                                                                    |                               |            |
|----------------------------------------------------------------------------------------------------|-------------------------------|------------|
| パスワード(確認)                                                                                                    |                               |            |
|                                                                                                    |                               | バスワードを設定する |
|                                                                                                    |                               |            |
| 日本数学会情報システム運用委員会作成 / 問い合<br>Copyright(C) 2009 - Mathematical Society of Japar<br>Application version: 0.1.0-SNAPSHOT | わせ先: inquiry.mgate@mathsoc.jp |            |

### パスワードを入力して「パスワードを設定する」をクリックして下さい。

## これでIDの設定が完了します。

ログインIDはメールアドレスで、パスワードは設定したものになります。

| Ŕ     | <sup>社団法人</sup><br>日本数学会<br>MSJ ID Activation System |                                               |    |
|-------|------------------------------------------------------|-----------------------------------------------|----|
|       |                                                      | English HE                                    | LP |
| 日本費   | 文学会 ID Activation                                    |                                               |    |
| 日本数   | 学会 ID Activation System                              |                                               |    |
| パスワード | を設定しました                                              |                                               |    |
| STEP: | 1. 情報の確認 → 2. メールアドレスの設定 → 3                         | Lメールの送付 → 4. バスワードの設定 → <b>5. アクティベーション終了</b> |    |
|       | メールアドレス                                              | tose@econ.keio.ac.jp                          |    |
|       |                                                      | トップページへ戻る                                     | 5  |
|       | を報約ステム運用委員会作成 / 聞い合わせ先: inquiry wyste                | Amathson ip                                   |    |

日本数学会情報システム運用委員会作成/問い合わせ先: inquiry.mgate@mathsoc.jp Copyright(C) 2009 - Mathematical Society of Japan Application version: 0.1.0

「トップページに戻る」をクリックすると、IDの設定変更(例えばパスワード変更)のためのログイン画面に行きます。 講演申込・アブストラクト投稿のためのログイン画面に行くには、APPサーバーのトップ https://app.mathsoc.jp/ にまずアクセスして下さい。

### ユーザーID アクティベーションへ ログイン画面

| 社団法人<br>日本数学会<br>MSJ ID Activation System |                      |           |           |
|-------------------------------------------|----------------------|-----------|-----------|
|                                           |                      | English   | HELP      |
| 日本数学会 ID Activation                       |                      |           |           |
| 日本数学会 ID Activation Syst<br>日本数学会 ID 管理   | tem                  |           |           |
| メールアドレスまたは会員番号                            | tose®econ.keio.ac.jp |           |           |
|                                           |                      |           |           |
| パスワードまたはアクティベーションコ                        | <mark>₩~~</mark>     |           |           |
| <b>パスワードまたはアクティベーション</b> コ<br>キャンセル       | <mark>₩~~</mark>     | パスワードを忘れた | <u>次へ</u> |

IDのメールアドレスとパスワードを入力して、「次へ」をクリックして下さい。次の画面に行きます。 パスワードを忘れた場合の対処は、ユーザーID アクティベーションのマニュアルにあります(APP サーバーからたどることができます)。

IDアクティベーションの個人ページ

#### ログイン中 ユーザ名:数学 五郎

#### ログアウト HELP

日本数学会 ID Activation

#### このページでの情報の変更については、IDアクティベーション システム全体のマニュアルを参照してください。

日本数学会 ID Activation System

詳細情報

| 最終ログイン日時  | 最初にログインした日時 |
|-----------|-------------|
| 最終ログインホスト |             |

日本数学会のオンラインサービスを利用するには、ここでログインパスワードを設定する必要があります
日本数学会のオンラインサービスを利用するには、ここで少なくとも一つのログインメールアドレスを設定する必要があります

| ユーザ ID | wsd1010001                                                                         |
|--------|------------------------------------------------------------------------------------|
| 氏名     | 和文: 数学 五郎 (TeX 形式: 数学 五郎)<br>欧文: Sugaku Goro (TeX 形式: Sugaku Goro)<br>ヨミ: スウガク ゴロウ |
| 所属     |                                                                                    |
| 検索可能か? | 検索不可                                                                               |
| 有効期限   | 2011年3月31日 0時00分00秒 JST                                                            |

| メールアドレス              | 状況    | 検索対象アドレス |
|----------------------|-------|----------|
| tose@econ.keio.ac.jp | アクティブ | はい       |

|                 | アクセス資格                                 |
|-----------------|----------------------------------------|
| 非会員             |                                        |
| 非会員(学会一般講演申し込み) |                                        |
| バスワード変更         | 情報の更新 簡易表示に戻る メールアドレスの追加 属性値・メールアドレス変更 |

日本数学会情報システム運用委員会作成 / 問い合わせ先: inquiry.mgate@mathsoc.jp Copyright(C) 2009 - Mathematical Society of Japan Application version: 0.1.0